## **OSNOVNA SREDSTVA**

Pokretanjem opcije osnovna sredstva iz menija Opći poslovi otvara Vam se prozor za unos i pregled računa osnovnih sredstava.

| 🧟 Osnovna sredstva / Micronic d.o.o. / ANITA ŽARKOVIĆ (3) 🛛 – 🗖 🗙 |          |                      |              |            |                  |                |        |  |  |
|-------------------------------------------------------------------|----------|----------------------|--------------|------------|------------------|----------------|--------|--|--|
| Šifranti Knjiženja Izvješ                                         | ća Pomoć |                      |              |            |                  |                |        |  |  |
|                                                                   |          |                      | 🖺 Ispis (F8) | I 📄 🕞 Do   | odaj (F9)        | 💦 Pristup (F12 | 2)     |  |  |
|                                                                   |          |                      | 👩 Partneri   | 1 🕵        | <u>∕l</u> j.⊤ro. | 🐼 Kon.Plan     |        |  |  |
| Br.Dok.                                                           | Šifra    | Partner              |              | Dat.UI.    | Dat.Dos.         | Dat.Knj.       | Dati 🔺 |  |  |
| 142                                                               | 3249     | ARIJA TEHNIKA        |              | 07.10.2010 | 07.10.201        | 0 07.10.2010   | 07.1   |  |  |
|                                                                   | 80       | Micronic d.o.o.      |              | 01.07.2011 | 01.07.201        | 1 01.07.2011   | 01.C   |  |  |
|                                                                   | 80       | Micronic d.o.o.      |              | 28.07.2011 | 28.07.201        | 1 28.07.2011   | 28.0   |  |  |
| 77                                                                | 4273     | SIVA STINA 2006 D.O. | .0.          | 25.08.2011 | 25.08.201        | 1 25.08.2011   | 25.0   |  |  |
| 236                                                               | 3839     | SABLIĆ INTERIJERI d  | .0.0.        | 19.09.2011 | 19.09.201        | 1 19.09.2011   | 19.0   |  |  |
| 282                                                               | 3839     | SABLIĆ INTERIJERI d  | .0.0.        | 08.11.2011 | 08.11.201        | 1 08.11.2011   | 08.1   |  |  |
| 167                                                               | 3249     | ARIJA TEHNIKA        |              | 29.11.2011 | 29.11.201        | 1 29.11.2011   | 29.1   |  |  |
| 270149                                                            | 782      | M SAN                |              | 19.12.2011 | 19.12.201        | 1 19.12.2011   | 19.1   |  |  |
| 29                                                                | 2326     | BLINDO d.o.o.        |              | 09.08.2012 | 09.08.201        | 2 09.08.2012   | 21.0   |  |  |
| 189743                                                            | 782      | M SAN                |              | 27.08.2012 | 27.08.201        | 2 27.08.2012   | 03.0   |  |  |
| 314                                                               | 2220     | EUROKLIMA d.o.o.     |              | 17.09.2012 | 17.09.201        | 2 17.09.2012   | 28.0   |  |  |
| 4266                                                              | 249      | NIRS                 |              | 20.09.2012 | 20.09.201        | 2 20.09.2012   | 01.1   |  |  |
| 213491                                                            | 782      | M SAN                |              | 11.10.2012 | 11.10.201        | 2 11.10.2012   | 15.1   |  |  |
| 138                                                               | 3249     | ARIJA TEHNIKA        |              | 19.12.2012 | 19.12.201        | 2 19.12.2012   | 19.1   |  |  |
| 8                                                                 | 4857     | REDUCTOR d.o.o.      |              | 02.10.2013 | 02.10.201        | 3 02.10.2013   | 04.1   |  |  |
|                                                                   | 80       | Micronic d.o.o.      |              | 31.07.2014 | 31.07.201        | 4 31.07.2014   | 31.0   |  |  |
| Þ                                                                 | 80       | Micronic d.o.o.      |              | 26.08.2014 | 26.08.201        | 4 26.08.2014   | 26.0 🗸 |  |  |
| <                                                                 |          |                      |              |            |                  |                | >      |  |  |
| Pregled Pristup Opis                                              |          |                      |              |            |                  |                |        |  |  |

## UNOS OSNOVNOG SREDSTVA

|                                                   | Osn                | ovna sre        | dstva         | / Micronic            | d.o.o. / A               | NITA ŽA   | RKOVIĆ   | Ć (3)          | -         |                     |
|---------------------------------------------------|--------------------|-----------------|---------------|-----------------------|--------------------------|-----------|----------|----------------|-----------|---------------------|
| Šifranti Knjiže                                   | enja Izvješća      | Pomoć           |               |                       |                          |           |          |                |           |                     |
| H                                                 | •                  |                 | •             | ÞI                    | ls                       | spis (F8) | 🕒 Doda   | aj (F9) 🕴 Prił | nvati     | Otkaži              |
| Broj dokumenta                                    | 3                  | Šifra           | partnera      | 80 Mi                 | cronic d.o.o             | ).        |          |                |           |                     |
| Datum ulaza<br>31.07.2014                         | Datum d<br>31.07.2 | lospjeća<br>014 | Datur<br>31.0 | m knjiženja<br>7.2014 | Datum upor<br>31.07.2014 | rabe<br>4 | MT       |                |           |                     |
| Šifra Naz                                         | iv                 |                 |               | Količina              | Cije                     | ena       |          | Rab.           | J.M. I    | Knj.Vr.             |
| ▶ 0101199 NO                                      | T ACER TRAVE       | ELMATE PE       | 645           |                       | 1,000                    |           | 9.229,19 | 0,000          | КОМ       |                     |
|                                                   |                    |                 |               |                       |                          |           |          |                |           |                     |
|                                                   |                    |                 |               |                       |                          |           |          |                |           |                     |
| <                                                 |                    |                 |               |                       |                          |           |          |                |           | >                   |
| <<br>Datum                                        | Količina           | N               | lab.Vr.       |                       | Am.Vr.                   |           | Knj.Vr.  |                | Stop      | a Ind               |
| <ul> <li>■ Datum</li> <li>■ 31.08.2014</li> </ul> | Količina           | N<br>1,000      | lab.Vr.       | 9.229,19              | Am.Vr.                   | 384,55    | Knj.Vr.  | 8.844,64       | Stop<br>1 | ><br>a Ind<br>50,00 |
| <ul> <li>Datum</li> <li>31.08.2014</li> </ul>     | Količina           | 1,000           | lab.Vr.       | 9.229,19              | Am.Vr.                   | 384,55    | Knj.Vr.  | 8,844,64       | Stop<br>1 | ><br>a Ind<br>50,00 |
| <ul> <li>Datum</li> <li>31.08.2014</li> </ul>     | Količina           | N 1,000         | lab.Vr.       | 9.229,19              | Am.Vr.                   | 384,55    | Knį.Vr.  | 8.844,64       | Stop<br>1 | ><br>a Ind<br>50,00 |

Tipkom F9 – DODAJ otvara se polje za upis originalog broja računa. U polju šifra partnera pritiskom na ENTER dobit ćete šifrarnik partnera u kojem birate partnera, slijede datum ulaza, datum dospijeća, datum knjiženja, datum uporabe i mjesto troška. Time je definirano zaglavlje dokumenta i spuštate se u polje za unos osnovnog sredstva.

Šifrarnik artikala pozivate tipkom na tastaturi strelica put dolje + ENTER i sa tipkom F9- DODAJ otvarate tabelu za unos koja je podjeljena na grupe, podgrupe i artikle.

Osnovna sredstva ne trebate grupirati što znači da je dovoljno definirati jednu grupu, podgrupu možete ostaviti praznu. Željena konta nabave, ispravka vrijednosti i troška amortizacije definirajte za artikal, a za grupu i podgrupu nije bitno koja su upisana. Osim naziva i konta moguće je definirati i jedinicu mjere, tarifni broj, skupinu, zakonsku i poduzetničku stopu.

Osnovna sredstva možete grupirate u željene skupine po kojima možete dobiti razna izvješća.

Ukoliko želite možete osnovna sredstva grupirati po stopama, primjerice jedna grupa su oni koji imaju stopu 25%, druga grupa je oni koji imaju stopu 50% ... Na taj način kad dodajete novo osnovno sredstvo u pripadajuću grupu stopa se prepiše. Nakon unosa artikal tipkom ENTER prebacujete u stavku ulaznog računa. Kad je definiran artikal kao stavka u računu upisujete količinu, nabavnu cijenu, rabat i knjigovodstvenu vrijednost. Tipkom ESC snimate i izlazite iz dokumenta.

## OBRAČUN AMORTIZACIJE

| <u> </u> |                   |                                          |         | Osnovna sr                         | edstva      | / Micronic         | d.o.o. ,           | / ANITA ŽA      |         | Ź (3)          | -     |         | x   |
|----------|-------------------|------------------------------------------|---------|------------------------------------|-------------|--------------------|--------------------|-----------------|---------|----------------|-------|---------|-----|
| Šifi     | anti              | Knjiž                                    | enja    | Izvješća Pomo                      | oć          |                    |                    |                 |         |                |       |         |     |
|          | H                 | Proknjiži tekuću stavku<br>Proknjiži sve |         |                                    |             | M                  |                    | lspis (F8)      | 🕞 Dod   | aj (F9) 🕴 Prik | ivati | Otkaż   | ži  |
| Br       | oj dok            |                                          | lzbriš  | i obračun                          | 80 Mie      | 80 Micronic d.o.o. |                    |                 |         |                |       |         |     |
| D.<br>2  | atum (<br>6.08.21 | J14                                      | Prokr   | njiži u glavnu knji<br> 26.08.2014 | gu<br> 26.0 | jiženja<br>8.2014  | Datum u<br>26.08.2 | iporabe<br>2014 | MT      |                |       |         |     |
|          | Šifra             | Na                                       | ziv     |                                    |             | Količina           |                    | Cijena          |         | Rab.           | J.M.  | Knj.Vr. |     |
| <        |                   |                                          |         |                                    |             |                    |                    |                 |         |                |       |         | >   |
| Ī        | Datum             |                                          | Količir | na                                 | Nab.Vr.     |                    | Am.Vr.             |                 | Knj.Vr. |                | Sto   | pa      | Ind |
|          | 31.08.2           | 2014                                     |         | 1,000                              |             | 9.693,48           |                    | 0,00            |         | 9.693,48       |       | 50,00   |     |
|          |                   |                                          |         |                                    |             |                    |                    |                 |         |                |       |         |     |
| <        |                   |                                          |         |                                    |             |                    |                    |                 |         |                |       |         | >   |
| Pre      | gled              | Pristu                                   | р Ор    | is                                 |             |                    |                    |                 |         |                |       |         |     |

- U meniju KNJIŽENJA možete odabrati opcije:
- Proknjiži tekuću stavku prije pokretanja ove opcije morate se pozicionirati na račun u kojem je osnovno sredstvo unešeno, zatim zadate datum obračuna, odaberete vrstu knjiženja (amortizacija, prodaja, otuđenje, otpis ili potpuna amortizacija) i kliknete na OK.
  - U donjem djelu tabele dobit ćete obračunatu amortizaciju.

|                        | Unos                                                                             | ×       |
|------------------------|----------------------------------------------------------------------------------|---------|
| Datum obračuna         | 0.09.2014                                                                        |         |
| Stopa                  | 40,00 %                                                                          |         |
| Index                  | 1,00 %                                                                           |         |
| Investicijsko uvečanje | 0,00 kn                                                                          |         |
| Opis knjiženja         |                                                                                  |         |
| Vrsta knjiženja        | ⊂ <u>O</u> tuđenje(ter.radnika<br>⊂ Otpis<br>anja⊂ Potpu <u>n</u> a amortizacija | 3)<br>3 |
| Stopa                  |                                                                                  |         |
| (• ∠adnja – () ∠       | akonska () Poduzetnić                                                            | :ka     |
| Količina               | 1                                                                                | ,00,    |
|                        | 🗸 OK 🛛 🗶 Otk                                                                     | aži     |

2. Proknjiži sve – ovu opciju koristite kada želite proknjižiti odjednom amortizaciju za sva osnovna sredstva.

- 3. Izbriši obračun pokretanjem ove opcije brišete željeni obračun
- Proknjiži u glavnu knjigu kada želite proknjižiti obračun amortizacije u glavnu knjigu pokrenite ovu opciju

## IZVJEŠĆA

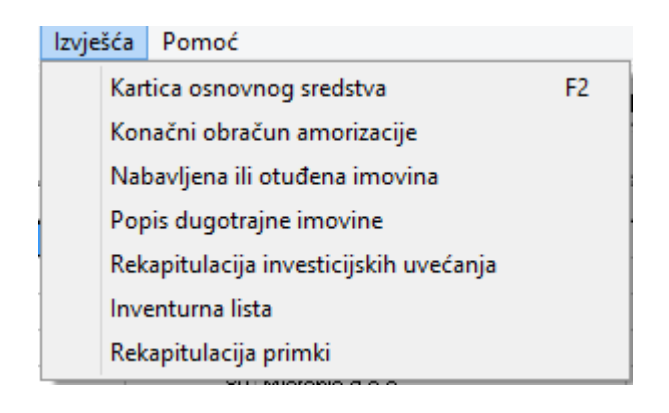

- 1. Kartica osnovnog sredstva (F2) birate izlaz izvješća E ili P oznakom na kontrolno dugme. Zatim birajte opseg ispisa od šifre do šifre i klikom na kontrolno dugme ograničenje datumom definirajte period od-do te potvrdite ispis klikom na OK.
- 2. Konačni obračun amortizacije ovaj izvještaj možete ispisati za samo aktivna ili sva osnovna sredstva, odabranu amortizacijsku skupinu i sortirano po kontu ili skupini.
- 3. Nabavljena ili otuđena imovina možete ispisati nabavljenu, otpisanu i prodanu imovinu zajedno ili svaku zasebno za odabranu godinu.
- 4. Popis dugotrajne imovine klikom na kontrolno dugme ograničenje datumom do dana upisujete datum do kojeg želite ispisati izvještaj. Inicijalno je postavljeno da listate popis aktivne dugotrajne imovine, a klikom na kontrolnu dugmad popis imovine bez obračuna, otpisane, prodane i neaktivne imovine aktivirate i njihov ispis.

Popis dugotrajne imovine možete izlistati za određeno mjesto troška ili za određeno konto. Soriranje je moguće po kontu, M.T., Inv. Broju ili datumu unosa.

- 5. Rekapitulacija investicijskih uvećanja ovim izvještajem listate invensticijska uvećanja u zadanom periodu.
- 6. Inventurna lista možete dobiti ispis inventure na točno određeni datum, sa količinom i po mjestu troška. Inicijalno je postavljeno da listate popis aktivne dugotrajne imovine i možete sortirati ispis po šifri, inventurnom broju ili M.T.
- 7. Rekapitulacija primki daje rekapitulaciju nabavljenih artikala po primkama za zadani period